# **DiLand Kiosk**

## Release by Credit card with Stripe Terminal

#### You need:

- PC with Windows 10 or 11 operating system
- Stripe account
- Stripe terminal BBPOS WisePOS E (other terminals are not supported).
- Stripe terminal must be active and connected to same local network of the PC and to internet.
- Latest DiLand software version (software updates expiry date must be a future date)

Enter Stripe dashboard (webpage for Stripe settings: https://dashboard.stripe.com/login):

| 1 fiteng.net V                                   |                     | Q Search                        |         |                         |          | Create V 🚱 Hel                                    |               |
|--------------------------------------------------|---------------------|---------------------------------|---------|-------------------------|----------|---------------------------------------------------|---------------|
| Home Payments Balances                           | Customers Products  | Reports Connect More V          |         |                         |          | Developers                                        | Test mode 🌔   |
| Today                                            |                     |                                 |         |                         |          |                                                   |               |
| Gross volume ∨ Yesterd<br>€12.12 €0.00<br>Itb1AM | ay v                |                                 |         |                         |          | EUR Balance<br>€11.31<br>Estimated future payouts | View          |
| 12-00 AM                                         |                     | New 1151 AM                     |         |                         | 11-59 PM | Payouts<br>€11.31                                 | View          |
| Reports overview                                 | -                   |                                 |         |                         |          | (                                                 |               |
| Last 4 weeks V Sep 2-Sep 29                      | compared to Previou | Net volume from sales 10 +88.9% |         | New customers 8 +100.0% |          | Successful payments +283.3%                       | C Edit charts |
| €209.59                                          | €110.00             | €199.09                         | €105.34 | 1                       | 0        | 23                                                | 6             |
| Sep 2                                            | Today               | Sep 2                           | Today   | Sep 2                   | Today    | Sep 2                                             | Today         |
| Spend per customer 🚦 +100.0%                     |                     | Dispute activity 🚺 0.0%         |         | Dispute count 0.0%      |          | High risk payments 🚺 0.0%                         |               |
| £5.01                                            |                     |                                 |         |                         |          |                                                   |               |
| 65.01                                            | €0.00               | 0%                              | 0%      | 0                       | 0        | 0                                                 | 0             |
|                                                  | €0.00               | 0%                              | 0%      | 0                       | 0        | 0                                                 | 0             |

#### Select "more" and then "terminal":

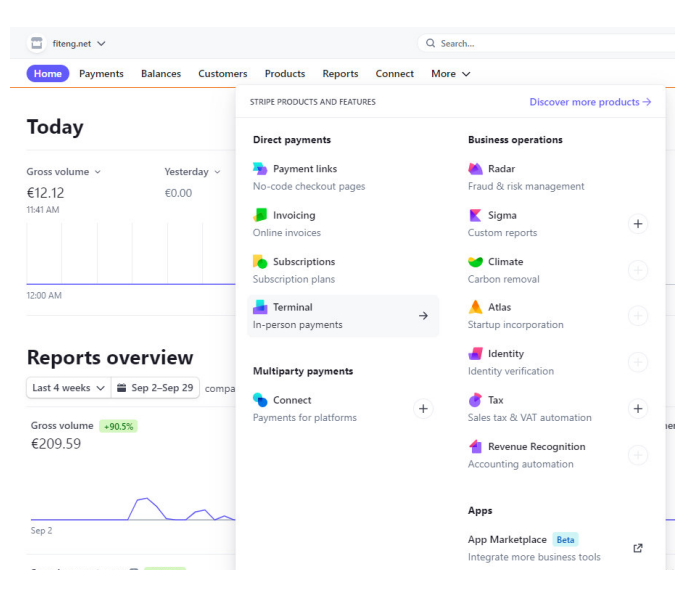

From this page click on "new" to create a new location with shop address:

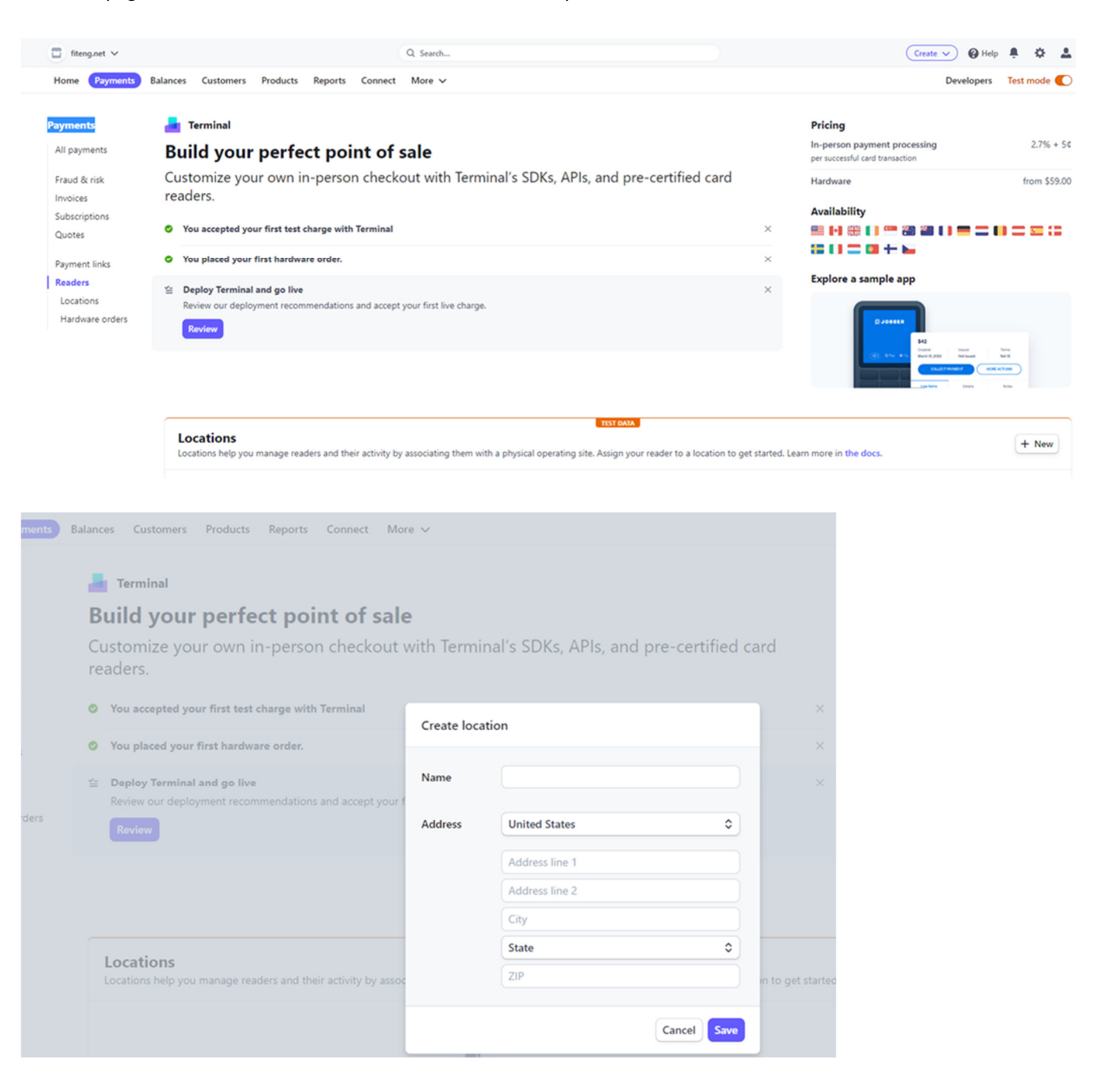

### After creating location you will see it in the Locations list

|                                                    |                                                                       |                                                                        | Array<br>Array<br>Array |
|----------------------------------------------------|-----------------------------------------------------------------------|------------------------------------------------------------------------|----------------------------------------------------------------------------------------------------|
|                                                    | 1                                                                     | ST DATA                                                                |                                                                                                    |
| Locations<br>Locations help you manage readers and | their activity by associating them with a physical operating site. As | sign your reader to a location to get started. Learn more in the docs. | + New                                                                                                    |
| Test Location                                      |                                                                       | Azzano Decimo, PN                                                      |                                                                                                    |
| Hardware orders                                    |                                                                       |                                                                        | The Shop                                                                                                    |

Select the location (open it) and select "readers" and click on "new":

| fiteng.net V     |                                      | Q Search_                                      | Create 🗸 🥹 Help 🗍 🏟 👗     |
|------------------|--------------------------------------|------------------------------------------------|---------------------------|
| Home Payments Ba | alances Customers Products Reports C | nnect More 🗸                                   | Developers Test mode 💽    |
|                  |                                      | TEST DATA                                      |                           |
| Payments         | Location                             |                                                | tml_EzIsgwhCQSTSjd 🛍      |
| All payments     | Test Location                        |                                                | Ø Reader settings         |
|                  |                                      |                                                |                           |
| Fraud & risk     |                                      |                                                |                           |
| Subscriptions    | Details                              |                                                | /                         |
| Quotes           | Location name Test Loc               | ion                                            |                           |
| Paumant links    | Address Via Pep                      | ate 15                                         |                           |
| Readers          | Azzano                               | ecimo, PN 33082                                |                           |
| Locations        |                                      |                                                |                           |
| Hardware orders  | Metadata                             |                                                | 🖍 Edit metadata           |
|                  |                                      | No metadata                                    |                           |
|                  |                                      |                                                |                           |
|                  | Readers                              |                                                | + New                     |
|                  |                                      |                                                |                           |
|                  |                                      |                                                |                           |
|                  |                                      |                                                |                           |
|                  |                                      |                                                |                           |
|                  |                                      | No readers registered                          |                           |
|                  |                                      | Readers must be registered to this location be | efore being visible here. |
|                  |                                      |                                                |                           |

On the Stripe terminal, swipe right to access settings then select "Generate pairing code", you will get a 3 words registration code. Enter the pairing code into the reader registration code on the Stripe dashboard (web settings):

| 🔲 fiteng.net 🗸            |                                              |                                                                                                    | Create 🗸 🚱 Help 🗍 🌣 🚨  |
|---------------------------|----------------------------------------------|----------------------------------------------------------------------------------------------------|------------------------|
| Home Payments Ba          | ances Customers Products Reports Connect N   | lore ~                                                                                              | Developers Test mode 🌔 |
|                           |                                              | TEST DAILA                                                                                          |                        |
| Payments                  | Location                                     |                                                                                                    | tml_EzIsgunCQST5jd Ŵ   |
| All payments              | Test Location                                |                                                                                                    | Ø Reader settings      |
| Fraud & risk              |                                              |                                                                                                    |                        |
| Invoices<br>Subscriptions | Details                                      |                                                                                                    | $\checkmark$           |
| Quotes                    | Location name Test Location                  |                                                                                                    |                        |
| Payment links<br>Readers  | Address Via Peperate 15<br>Azzano Decimo, PN | Register reader<br>Only the Verifone P400 and BBPOS WisePOS E can be<br>registered in the dashboard |                        |
| Hardware orders           | Metadata                                     | Registration code 📵                                                                                 | 💉 Edit metadata        |
|                           |                                              | apple-grape-orange                                                                                  |                        |
|                           |                                              | Reader label Optional                                                                               |                        |
|                           | Readers                                      |                                                                                                    | + New                  |
|                           |                                              |                                                                                                    |                        |
|                           |                                              | Cancel                                                                                              |                        |
|                           |                                              |                                                                                                    |                        |
|                           |                                              | No readers registered<br>Readers must be registered to this location before being visible here.     |                        |

The terminal will be listed on available readers for the location:

| ☐ fiteng.net ∨                            |                                | Q Search                                                               |                 | Create 🗸 😧 Help 🌲 🌣 💄  |
|-------------------------------------------|--------------------------------|------------------------------------------------------------------------|-----------------|------------------------|
| Home Payments Ba                          | lances Customers Products Repo | rts Connect More ✓                                                     |                 | Developers Test mode 🌔 |
| Payments<br>All payments                  | Test Location                  | TIST DA                                                                | 55.             | tnl_EIIspinCQSTS5d III |
| Fraud & risk<br>Invoices<br>Subscriptions | Details                        |                                                                        |                 |                        |
| Quotes<br>Payment links<br>Readers        | Location name<br>Address       | Test Location<br>Via Peperate 15<br>Azzano Decimo, PN 33082 <b>I I</b> |                 |                        |
| Locations<br>Hardware orders              | Metadata                       |                                                                        |                 | 🖍 Edit metadata        |
|                                           |                                |                                                                        | No metadata     |                        |
|                                           | Readers                        |                                                                        |                 | + New                  |
|                                           | LABEL                          |                                                                        | SERIAL NUMBER   | LAST SEEN              |
|                                           | stampo-bufalo-vento            |                                                                        | WSC513111002551 | 4 seconds ago          |

### From Stripe dashboard, retrieve the Stripe Secret key (it is a long key so you better copy and paste it ):

| 🔲 fiteng.net 🗸             |                                                                            | Q Search                                                                                                    |                        |         | Create 🗸 🚱 Help 🗍 🍄 💄                             |
|----------------------------|----------------------------------------------------------------------------|----------------------------------------------------------------------------------------------------|------------------------|---------|---------------------------------------------------|
| Home Payments Bala         | ances Customers Products Reports Connec                                    | t More 🗸                                                                                                    |                        |         | Developers Test mode C                            |
|                            |                                                                            | TEST DAJA                                                                                                    |                        |         |                                                   |
| Developers                 | API keys                                                                   |                                                                                                    |                        |         | Learn more about API authentication $\rightarrow$ |
| Overview API keys Webbacks | Viewing test API keys. Toggle to view live keys.                           |                                                                                                    |                        |         | Viewing test data                                 |
| Events<br>Logs             | Standard keys<br>These keys will allow you to authenticate API requests    | . Learn more                                                                                                    |                        |         |                                                   |
| Apps                       | NAME                                                                       | TOKEN                                                                                                    | LAST USED              | CREATED |                                                   |
|                            | Publishable key                                                            | pk_test_S1LS1vaHt6n9urLh9SKafSom89pGL0EH01TrrG<br>0A65Onh7C4Y5Gxr5wCkQeQrOnqhaXf38gXOH2XpzcjYlRr<br>pEH6E00E3PUmEPf | Sep 28                 | Aug 2   |                                                   |
|                            | Secret key                                                                 | Reveal test key                                                                                                    | Sep 29                 | Aug 2   |                                                   |
|                            | Restricted keys<br>For greater security, you can create restricted API key | s that limit access and permissions for different areas of your acc                                                 | count data. Learn more |         | + Create restricted key                           |
|                            | NAME                                                                       |                                                                                                    |                        |         | TOKEN LAST USED CREATED                           |
|                            | No restricted keys                                                         |                                                                                                    |                        |         |                                                   |

| Process confirm                     | nation                                      |                                                                                                    |
|-------------------------------------|---------------------------------------------|----------------------------------------------------------------------------------------------------|
| Stripe                              | $\textcircled{\textbf{1}}$                  |                                                                                                    |
| Enabled                             | Yes                                         | -Enable: Yes                                                                                                    |
| Public Key<br>Setup                 |                                             | Public Key:                                                                                                    |
| Private Key                         | Setup                                       | -enter the Stripe Secret key into the Private Key field                                                                                    |
| Currency                            | eur (0,50)                                  | -Select currency, the minimum amount for each currency is displayed<br>within brackets. This minimum amount is set by Stripe and cannot be |
| Minimum amount $ otin 0,00 $        | Maximum amount (0 = no limit) $\notin 0,00$ | -Orders below minimum amount will be set for manual release by the operator.                                                               |
| Enable QR code payment NO           | Show "pay with cash" option<br>No           | - Enable QR code: enable Apple pay and Google pay                                                                                          |
| Enable Terminal payment<br>Yes      | Reader ID                                   | -Enable Terminal paymnet: Yes<br>-Reader ID: select and DiLand software will automatically download                                        |
| Message to display in case of payme | nterror 🛛 🔍                                 | the reader ID associated to Stripe Secret key<br>- Message to display in case of payment error                                             |
|                                     | OK Cancel                                   |                                                                                                    |